### Mist 設定マニュアル

- Site Configuration -

# 不正 AP の検出

**ジュニパーネットワークス株式会社** 2024年8月 Ver 1.2

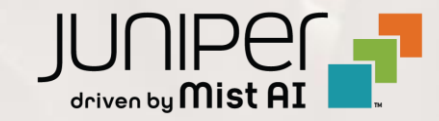

## はじめに

- ◆ 本マニュアルは、『不正 AP の検出』について説明します
- ◆ 手順内容は 2024年8月 時点の Mist Cloud にて確認を実施しております 実際の画面と表示が異なる場合は以下のアップデート情報をご確認ください <u>https://www.mist.com/documentation/category/product-updates/</u>
- ◆ 設定内容やパラメータは導入する環境や構成によって異なります 各種設定内容の詳細は下記リンクよりご確認ください <u>https://www.mist.com/documentation/</u>
- ◆ 他にも多数の Mist 日本語マニュアルを「ソリューション&テクニカル情報サイト」に掲載しております <u>https://www.juniper.net/jp/ja/local/solution-technical-information/mist.html</u>
- ☆本資料の内容は資料作成時点におけるものであり事前の通告無しに内容を変更する場合があります また本資料に記載された構成や機能を提供することを条件として購入することはできません

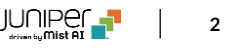

# 不正 AP を検出する設定

1. [Organization] から [Site Configuration] を 2. 対象となる Site を選択します 選択します

| Juniper Mist    |                    | NAME                    |                                                                                                    |  |  |  |
|-----------------|--------------------|-------------------------|----------------------------------------------------------------------------------------------------|--|--|--|
| Honitor         | Monitor 🔤          | /ireless Wired WAN Insi | ights site Primary                                                                                                    |  |  |  |
| ⊞ Marvis™       | L.                 | THE . F                 | The state of the state of the s |  |  |  |
| လို Clients     | J.F.               | 7                       | FULF                                                                                                    |  |  |  |
| • Access Points | Priman             |                         |                                                                                                    |  |  |  |
| Switches        |                    |                         |                                                                                                    |  |  |  |
| + WAN Edges     | Admin              | WAN                     | Wired                                                                                                    |  |  |  |
| 0               | Administrators     | Applications            | Campus Fabric                                                                                                    |  |  |  |
|                 | Audit Logs         | Application Policy      | Switch Templates                                                                                                    |  |  |  |
| 🗸 Location      | Inventory          | Hub Profiles            |                                                                                                    |  |  |  |
|                 | Mobile SDK         | Network Topology        |                                                                                                    |  |  |  |
|                 | Settings           | Networks                |                                                                                                    |  |  |  |
| Site            | Site Configuration | WAN Edge Templates      |                                                                                                    |  |  |  |
| Organization    | Subscriptions      |                         |                                                                                                    |  |  |  |

| Juniper Mist <sup>~</sup> | ORGANIZATI         | ION NAME |             |            |                   |
|---------------------------|--------------------|----------|-------------|------------|-------------------|
| Monitor                   | <sup>3</sup> Sites |          |             |            |                   |
| ⊞ Marvis™                 | <b>Q</b> Filter    |          |             |            |                   |
| OC Clients                | Name               |          | RF Template | Time Zone  | Address           |
| • Access Points           | Primary Site       | Japan    |             | Asia/Tokyo | 日本、〒163-1407 東京都  |
| Switches                  | Site_01            | Japan    |             | Asia/Tokyo | 日本、〒160-0023 東京都  |
| + WAN Edges               | Site_02            | Japan    |             | Asia/Tokyo | 日本、〒540-8570 大阪府: |
| Alist Edges               |                    |          |             |            |                   |
| ✓ Location                |                    |          |             |            |                   |
| ool Analytics             |                    |          |             |            |                   |
| Site                      |                    |          |             |            |                   |
| Organization              |                    |          |             |            |                   |

# 不正 AP を検出する設定

3. セキュリティの設定は「Security Configuration」で行います

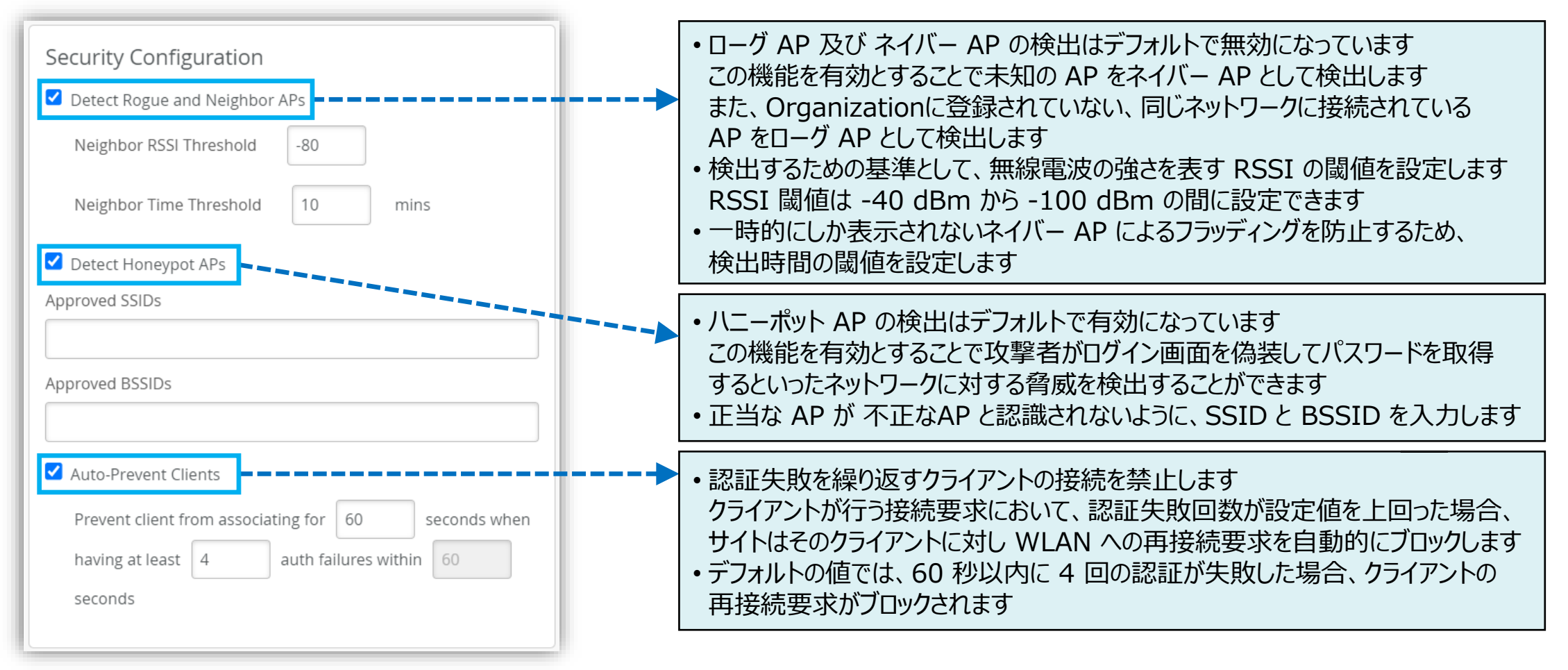

# 不正 AP を検出する設定

4. [Save] をクリックし変更内容を保存します

| Change language (en) 🔻 WED 11:28 AM 🖉 🖓 🕐 |
|-------------------------------------------|
| Delete Site Clone Site Cancel             |
|                                           |
|                                           |

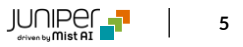

1. 不正 AP を表示するには、[Site] から [Security] 2. 対象となる Site を選択します を選択します

| Juniper Mist <sup>~</sup> | ORGANIZATION NAM           | E                           |           |
|---------------------------|----------------------------|-----------------------------|-----------|
| Nonitor                   | Monitor Wireles            | s Wired WAN Insights        | site Pr   |
| 💷 Marvis™                 |                            | 今後 本町                       |           |
| O) Clients                | 道 5丁目                      | ES (                        |           |
| • Access Points           | Wired                      | Wireless                    | WAN Edg   |
| Switches                  | Switch Configuration       | 3rd Party Tunnels           | Secure WA |
| + WAN Edges               | Switch Packet Captures     | Labels<br>Packet Captures   | WAN Edge  |
| Mist Edges                |                            | Policy                      |           |
| 🗸 Location                |                            | Pre-Shared Keys             |           |
| <b>0</b>                  |                            | Radio Management            |           |
|                           |                            | Security                    |           |
| Site                      |                            | WLANs                       |           |
|                           | 12·00 ΔΜ - 12·10 ΔΜ Διισ 1 | 15 Rutes: no data 0.00 Mbns |           |

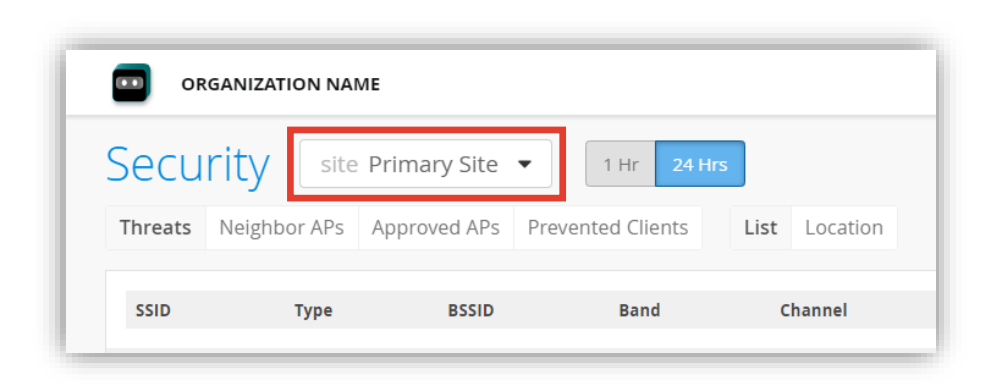

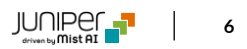

3. [Threats] の [List] タブではローグ AP、ハニーポット AP をリスト表示で確認できます

| ecurity site  | Primary Sit | te  I Hr Ps Prevented Clier | 24 Hrs | List タブで<br>リスト表: | では検出<br>示で確認 | された不正<br>ますることが <sup>-</sup> | な AP を<br>できます | Generate Po   | CI Report View C | lient Classifica |
|---------------|-------------|-----------------------------|--------|-------------------|--------------|------------------------------|----------------|---------------|------------------|------------------|
| ssid 🗧        | Туре        | No. of Clients              | BSSID  | Band              | Channel      | Avg. RSSI                    | Seen By        | Nearest AP    | Location         | Action           |
| TEST          | Rogue       | 0                           | 00:    | 5GHz              | 52           | -61.0 dBm                    | 1 AP           | LD_APEng      | 01 - Office      | :                |
| rk@open       | Rogue       | 1                           | ac::   | 5GHz              | 44           | -73.0 dBm                    | 1 AP           | LD_RS_Support | 01 - Office      | :                |
| Himanshu-desk | Rogue       | 2                           | d4:    | 5GHz              | 116          | -52.0 dBm                    | 1 AP           | LD_APEng      | 01 - Office      | :                |
| Himanshu-desk | Rogue       | 0                           | d4:    | 2.4GHz            | 11           | -44.0 dBm                    | 1 AP           | LD_APEng      | 01 - Office      | :                |

4. [Threats] の [Location] タブではローグ AP、ハニーポット AP をフロアマップ上で確認できます

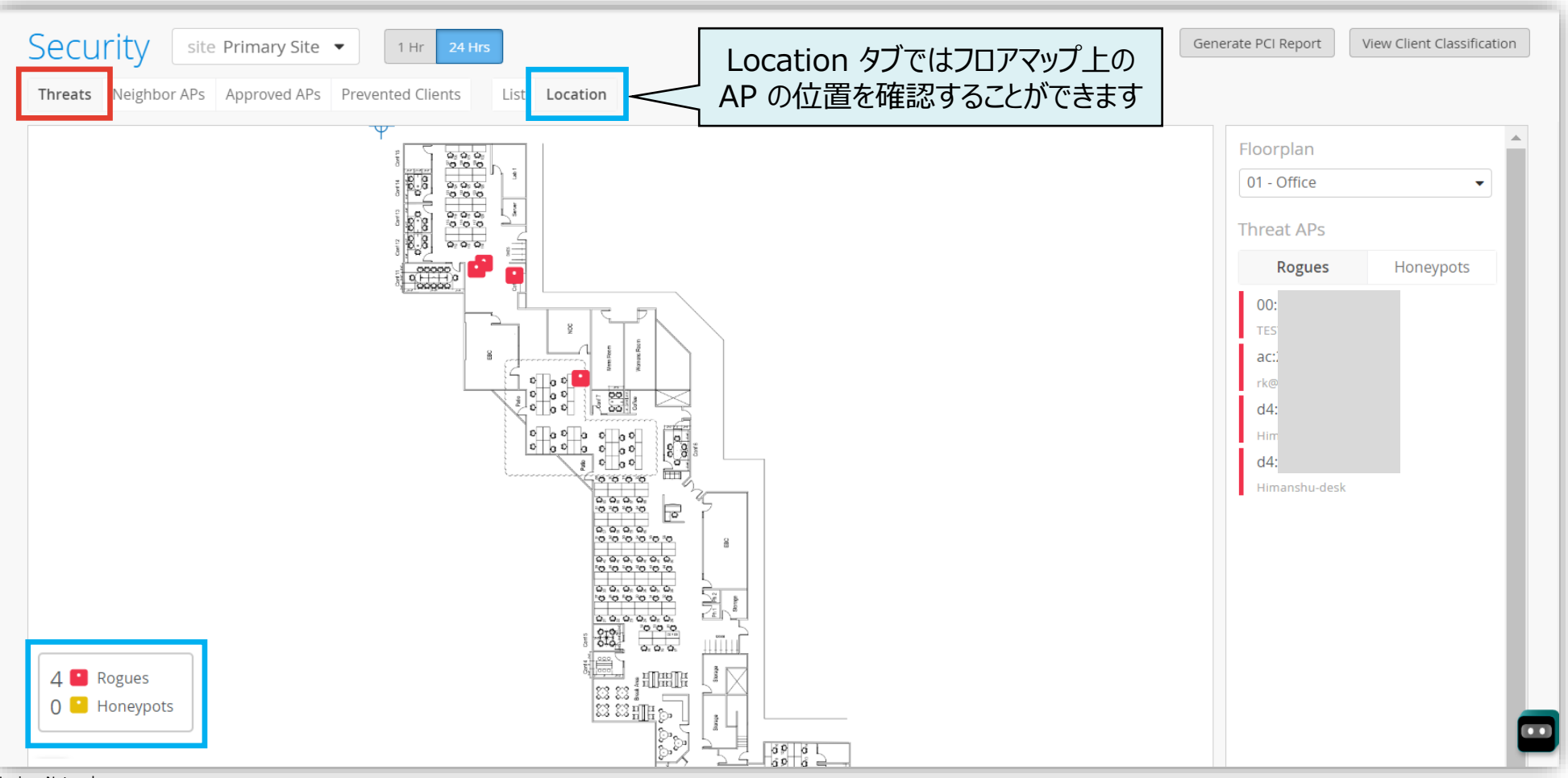

5. [Neighbor APs] の [List] タブでは ネイバー AP をリスト表示で確認できます

| Security site Primary Site  | I Hr 24 Hrs | _ist タブでは<br>リスト表示 | 検出され<br>で確認す | たネイバー /<br>ることができ | AP を<br>ます | Generate PCI Report View Client Classificatio |             |  |
|-----------------------------|-------------|--------------------|--------------|-------------------|------------|-----------------------------------------------|-------------|--|
| SSID                        |             | Band               | Channel      | Avg. RSSI         | Seen By    | Nearest AP                                    | Location    |  |
| ###11r_FT-PSK               | 5c:         | 5GHz               | 36           | -69.9 dBm         | 1 AP       | LD_APEng                                      | 01 - Office |  |
| ###11r_FT-PSK               | 5c:         | 5GHz               | 36           | -64.8 dBm         | 1 AP       | LD_APEng                                      | 01 - Office |  |
| ####RPPSK_test              | 5c:         | 5GHz               | 36           | -56.9 dBm         | 1 AP       | LD_APEng                                      | 01 - Office |  |
| ####RPPSK_test              | ac:         | 5GHz               | 149          | -73.9 dBm         | 1 AP       | LD_APEng                                      | 01 - Office |  |
| ####RPPSK_test              | d4:         | 5GHz               | 149          | -72.1 dBm         | 1 AP       | LD_APEng                                      | 01 - Office |  |
| #####OKC_test               | 5c:         | 2.4GHz             | 11           | -52.1 dBm         | 1 AP       | LD_APEng                                      | 01 - Office |  |
| #####OKC_test               | 5c:         | 5GHz               | 36           | -56.3 dBm         | 1 AP       | LD_APEng                                      | 01 - Office |  |
| #####OKC_test               | ac:         | 5GHz               | 149          | -74.2 dBm         | 1 AP       | LD_APEng                                      | 01 - Office |  |
| #####OKC_test               | d4:         | 5GHz               | 149          | -72.2 dBm         | 1 AP       | LD_APEng                                      | 01 - Office |  |
| #####@@@@@@@gsportalgvoprod | ac:         | 5GHz               | 140          | -56.9 dBm         | 1 AP       | LD_APEng                                      | 01 - Office |  |
| #####@@@@@@gsportalgvoprod  | ac:         | 2.4GHz             | 1            | -48.5 dBm         | 1 AP       | LD_APEng                                      | 01 - Office |  |

6. [Neighbor APs] の [Location] タブでは ネイバー AP をフロアマップ上で確認できます

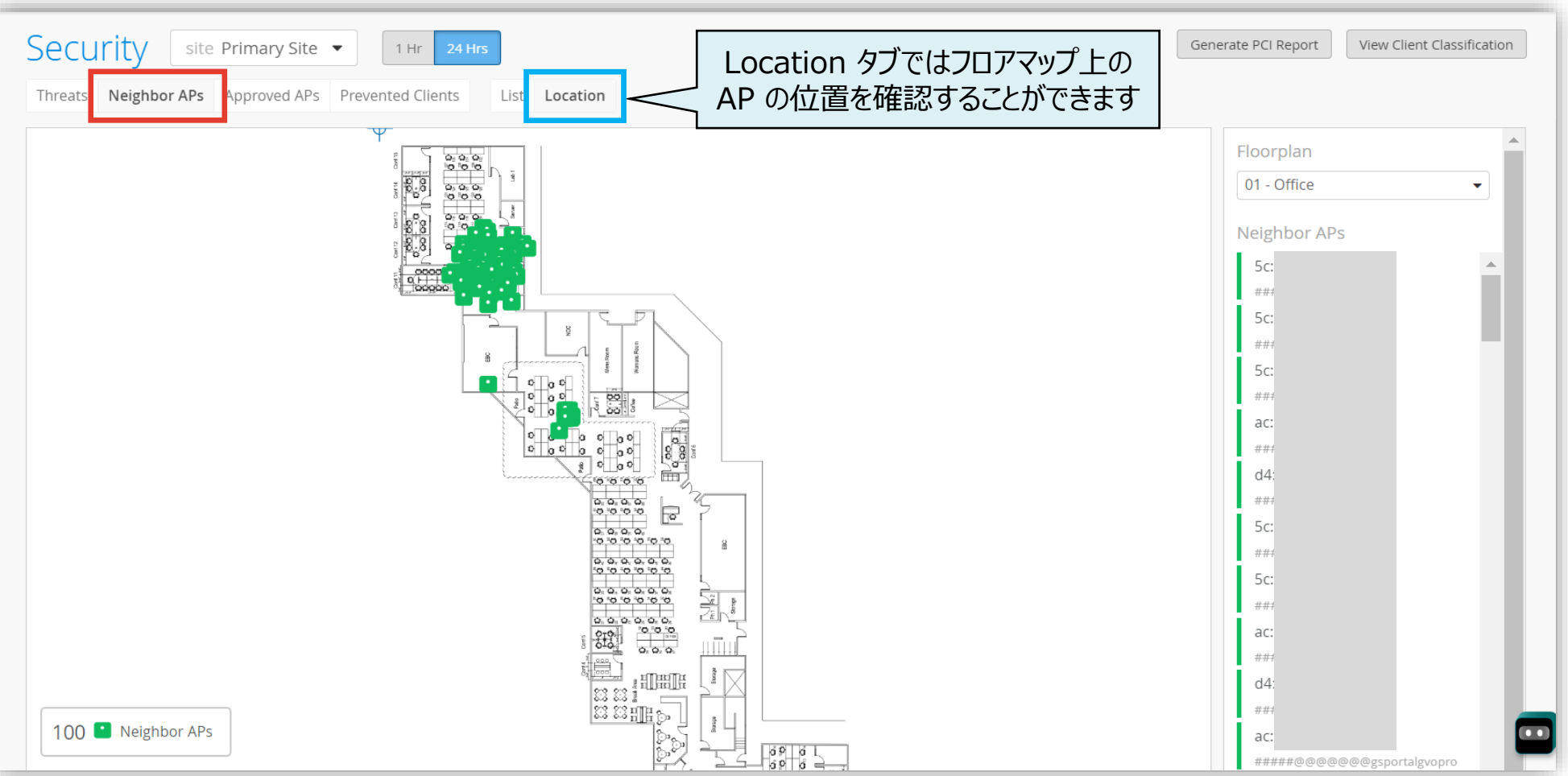

### 7. [Approved APs] では承認された AP を確認できます

| Security site Primary Site   1 Hr 24 Hrs Threats Neighbor APs Approved APs Prevented Clients |                | Generate PCI Report | iew Client Classification |
|----------------------------------------------------------------------------------------------|----------------|---------------------|---------------------------|
| Name                                                                                         | No. of Clients | MAC Address         |                           |
| LD_NewBobFriday                                                                              | 0              | 00:                 |                           |
| LD_IDF_B_AP-3rd-Party-Switch                                                                 | 0              | 5c:                 |                           |
| MCM_AP_33_Nishant                                                                            | 0              | d4:                 |                           |
| MC_AP-21                                                                                     | 0              | 5c:                 |                           |
| LD_Marvis                                                                                    | 0              | a8:                 |                           |
| LD_Kitchen                                                                                   | 0              | 00:                 |                           |
| LD_Testbed_MD                                                                                | 0              | 5c:                 |                           |
| LD_MCB_AP                                                                                    | 0              | ac:                 |                           |
| LD_Conf2                                                                                     | 0              | a8:                 |                           |
| LD_APEng                                                                                     | 2              | ac:                 |                           |

8. [Prevented Clients] では禁止されたクライアントを確認できます

| Security site Primary Site Threats Neighbor APs Approved APs | <ul><li>✓ 1 Hr 24 Hrs</li><li>Prevented Clients</li></ul> |           |       | Generate PCI | Report View Client Classification |
|--------------------------------------------------------------|-----------------------------------------------------------|-----------|-------|--------------|-----------------------------------|
| Timestamp 😞 Client                                           | AP                                                        | WLAN      | BSSID |              | Reason                            |
| 09:16:54 am, Jun 25 d8:9c:67:5c:d7:b1                        | Mist: Engineering (F10)                                   |           |       |              | Client is banned                  |
| 09:17:38 am, Jun 25 d8:9c:67:5c:d7:b1                        | APHX- Near Abhi                                           | Rivendell | 5c:   |              | Repeated authorization failure    |
| 09:17:59 am, Jun 25 d8:9c:67:5c:d7:b1                        | Mist: Rosie                                               |           |       |              | Client is banned                  |
| 09:18:02 am, Jun 25 b8:27:eb:2a:00:15                        | Mist: KITT                                                |           |       |              | Client is banned                  |
| 09:18:28 am, Jun 25 d8:9c:67:5c:d7:b1                        | APHX- Near Abhi                                           | Rivendell | 5c:   |              | Repeated authorization failure    |
| 09:18:54 am, Jun 25 d8:9c:67:5c:d7:b1                        | Mist: Engineering (F10)                                   |           |       |              | Client is banned                  |
| 09:19:31 am, Jun 25 d8:9c:67:5c:d7:b1                        | APHX- Near Abhi                                           | Rivendell | 5c:   |              | Repeated authorization failure    |
| 09:20:21 am, Jun 25 d8:9c:67:5c:d7:b1                        | Mist: Board Room                                          |           |       |              | Client is banned                  |
| 09:20:22 am, Jun 25 d8:9c:67:5c:d7:b1                        | APHX- Near Abhi                                           | Rivendell | 5c:   |              | Repeated authorization failure    |
| 09:21:41 am, Jun 25 d8:9c:67:5c:d7:b1                        | Mist: Engineering (F10)                                   |           |       |              | Client is banned                  |
| 09:23:06 am, Jun 25 d8:9c:67:5c:d7:b1                        | APHX- Near Abhi                                           | Rivendell | 5c:   |              | Repeated authorization failure    |

| つ<br>す<br>く<br>有                                                                                                    | revented Clients の表示<br>Site Configuration にて<br>uto-Prevent Clients の<br>可効化が必要です |
|----------------------------------------------------------------------------------------------------|------------------------------------------------------------------------------------|
| Se                                                                                                    | ecurity Configuration                                                              |
| ✓                                                                                                    | Detect Rogue and Neighbor APs                                                      |
|                                                                                                    | Neighbor RSSI Threshold -80                                                        |
|                                                                                                    | Neighbor Time Threshold 10 mins                                                    |
| <ul> <li>Image: A start of the start of the start of</li></ul> | Detect Honeypot APs                                                                |
| Ap                                                                                                    | proved SSIDs                                                                       |
|                                                                                                    |                                                                                    |
| Ap                                                                                                    | proved BSSIDs                                                                      |
| <ul> <li>Image: A start of the start of the start of</li></ul> | Auto-Prevent Clients                                                               |
|                                                                                                    | Prevent client from associating for 60 seconds when                                |
|                                                                                                    | having at least 4 auth failures within 60                                          |
|                                                                                                    | cocondo                                                                            |

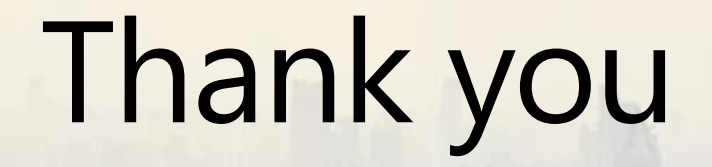

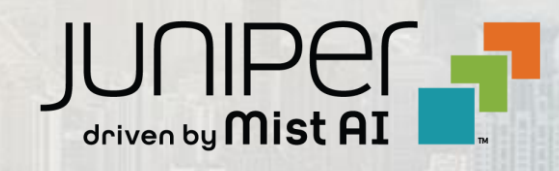